# UniWeb A solution from UniCredit

**Gestione Scambio Documentale** 

Versione 04.2022

Pur dichiarando il proprio impegno a mantenere questo documento costantemente aggiornato, non si garantisce che, in ogni momento, sia del tutto corrispondente al Servizio reso disponibile all'utente e che le schermate (utilizzate a scopo dimostrativo e che fanno riferimento a dati fittizi) rispecchino completamente ciò che è reso visibile all'utente. Non tutte le funzionalità descritte in questo manuale, inoltre, potrebbero essere disponibili.

# Indice

| Premessa                                      | 3 |
|-----------------------------------------------|---|
| Monitoraggio richieste di scambio documentale | 3 |
| cone                                          | 4 |
| Menu                                          | 5 |
| Sezione operativa                             | 6 |
| Particolari profilazioni                      | 8 |

## <u>Premessa</u>

La funzionalità di "Scambio Documentale" in UniWeb mette a disposizione dei Clienti Corporate un'Area Unica per la trasmissione di documenti.

Lo scambio dei documenti fra Cliente e Banca è reciproco; le tipologie possono essere:

- Documenti inviati dal Gestore e da ritornare firmati digitalmente;
- Documenti inviati dal Gestore per la sola presa visione;
- Documenti inviati dal Cliente su richiesta del Gestore.

In tutti i casi i documenti richiederanno l'inserimento delle credenziali digitali del firmatario (PIN+OTP).

#### Monitoraggio richieste di scambio documentale

Quando è attivata la funzionalità di Scambio Documentale, viene inserita, nella pagina di cortesia visibile all'interno dei tab "CBI" e "Online", una sezione **Avvisi** che avrà la funzione di notifica eventi dei documenti disponibili con relativo link che rimanda direttamente alla sezione dell'Area Documenti:

| 💋 UniCredit                                                                                                    | Univeb •                                                                                                    | <u>ئ</u> | 88                | æ     | C                | ☆ [•     | 94:58 🔿 |
|----------------------------------------------------------------------------------------------------|----------------------------------------------------------------------------------------------------|----------|-------------------|-------|------------------|----------|---------|
| CBI ONLINE                                                                                                    | Servizi Finanziari amministrazione area documenti                                                                                                    |          |                   |       |                  |          |         |
| Hornpagi<br>Cont Connet<br>Cont Anticpi<br>Rendic Pertatolisi<br>Exato<br>Pagament Italia<br>Pagament Italia<br>Pagament Italia<br>Pagament Italia<br>Pagament Italia<br>Pagament Italia<br>Pagament Italia<br>Pagament Italia<br>Pagament Italia<br>Disco Dela SSPA<br>Unitor SSPA<br>Unitor SSPA<br>Unitor SSPA<br>Unitor SSPA<br>Unitor SSPA<br>Unitor SSPA<br>Unitor SSPA<br>Lag Report | Benvenuto, Le ricordiamo che per l'azienda Cospito è a sua disposizione presso l'Agenzia Padova Minio il suo Consulente Massimo Mio<br>Il suo ultimo accesso ad UniWeb risale al 17.04.2020 13:13:43<br>Richieste scambio documentale<br>Da leggere Solleciti Confermate Annullate<br>0 0 0 0 0 0 0 0 0 0 0 0 0 0 0 0 0 0 0 | a.       | di versi<br>mento | Scatt | irus in uiduazio | continua | a       |

Nella tab "AREA DOCUMENTI" si trova la sezione di "Scambio documentale" costituita da un cruscotto riepilogativo - "Monitor richieste" - con *quick link* per l'accesso diretto alle varie tipologie dei documenti in cui è richiesta un'azione (es. firma, presa visione) e dalla lista dei documenti "*In lavorazione*" (*Alla firma, Presa visione, Firma parziale, ecc.*) oppure ai documenti "*Archiviati*" (*Firmati, Scaduti, Scartati, ecc.*). Le attività di competenza sono evidenziate in grassetto.

| C IniCredit         | Uniweb 🗸        |                 |              |               |               |                            |                                      |                |               |                          |                          | ක ප | 9 ~        | ) Q.        | 5       | 04:53     | ث  |
|---------------------|-----------------|-----------------|--------------|---------------|---------------|----------------------------|--------------------------------------|----------------|---------------|--------------------------|--------------------------|-----|------------|-------------|---------|-----------|----|
| oncreat             |                 |                 |              |               |               |                            |                                      |                |               |                          |                          |     |            |             |         |           |    |
| CBI UNLINE          | SERVIZI FINANZI | ari ammini      | ISTRAZIONE   | AREA DUCU     | JMENTI        |                            |                                      |                |               |                          |                          |     |            |             |         |           | L  |
| Homepage            |                 | Monitor         |              |               |               |                            |                                      |                |               |                          |                          |     |            |             | 0       |           | 14 |
| DocOnLine           |                 | monitor         |              |               |               |                            |                                      |                |               |                          |                          |     |            |             |         |           |    |
| Gestione richleste  |                 | ∧ Filtro applic |              |               |               |                            |                                      |                |               |                          |                          |     |            |             |         |           |    |
| Monitor richieste   |                 |                 |              |               |               |                            |                                      |                |               |                          |                          |     |            |             | _       | _         | ĩ  |
| Affidamenti         |                 | ✓ Dashboard     |              |               |               |                            |                                      |                |               |                          |                          |     |            |             |         |           |    |
| Finanziamenti       |                 | CA              | TEGORIA      | Alla          | firma         | Da caricare                | Prendere visione                     | Firma para     | tiale         | Visione parziale         | Spedito                  | E   | rrore comp | ilazione    |         | Totale    |    |
| Leasing             |                 | Altri           | i documenti  |               | 0             | 0                          | 0                                    | 0              |               | 0                        | 0                        |     | 0          |             |         | 0         |    |
| Titoli              |                 | A               | Acquiring    |               | 0             | 0                          | 0                                    | 0              |               | 0                        | 2                        |     | 0          |             |         | 2         |    |
| MIFID               |                 |                 | MiFID        |               | 0             | 0                          | 0                                    | 0              |               | 0                        | 0                        |     | 0          |             |         | 0         |    |
| Bilanci             |                 | Sche            | eda Prodotto |               | 0             | 0                          | 1                                    | 0              |               | 0                        | 0                        |     | 0          |             |         | 1         |    |
| Documenti Societari |                 |                 | Carte        |               | 0             | 0                          | 0                                    | 0              |               | 0                        | 0                        |     | 0          |             |         | 0         |    |
| Altri Documenti     |                 | Mu              | ulticanalità |               | 0             | 0                          | 0                                    | 0              |               | 0                        | 1                        |     | 1          |             |         | 2         |    |
| Acquiring           |                 |                 | Leasing      |               | 0             | 0                          | 0                                    | 0              |               | 0                        | 0                        |     | 0          |             |         | 0         |    |
| Carto               |                 | _               |              |               |               |                            |                                      |                |               |                          |                          |     |            |             |         |           | -  |
| Multisensite        |                 |                 |              |               |               |                            |                                      |                |               |                          |                          |     |            |             |         |           |    |
| Dedeeseti a lassesi |                 |                 |              |               |               |                            |                                      |                |               |                          |                          |     |            |             |         |           |    |
| Pagamenti e mcassi  |                 | IN LAVORAZI     | ONE ARCH     | IVIATI        |               |                            |                                      |                |               |                          |                          |     |            |             |         |           |    |
| Schede prodotto     |                 |                 |              | 200           |               |                            |                                      |                |               |                          |                          |     |            |             |         |           |    |
|                     |                 | Nº Richiesta    | Cliente      | Categoria     | Documento     |                            |                                      | Data Richiesta | Data Scadenza | Note                     |                          |     | stato Nº   | Destinatari | Letto/d | a leggere |    |
|                     |                 | 20200022        | BRAGIOTO     | Multicanalita | Firma Esterr  | ia - UNIWEB - Soggetti a   | utorizzati all'utilizzo dei servizio | 30/11/2020     | 30/11/2020    | Firmatari necessari: Nia | ane Fortunato Barbieri C | .e  | AF 1       |             |         |           |    |
|                     |                 | 20200021        | BRAGIOTO     | Affidamenti   | Contratto ape | ercredito imprese semplice |                                      | 30/11/2020     | 01/12/2020    |                          |                          |     | SP 1       |             | ۲       |           |    |
|                     |                 | 20200020        | BRAGIOTO     | Affidamenti   | Contratto ape | ercredito imprese semplice |                                      | 27/11/2020     | 28/11/2020    |                          |                          |     | SP 1       |             | ۲       |           |    |
|                     |                 | 20200019        | BRAGIOTO     | Multicanalità | Firma Esterna | a - UNIWEB - Norme gene    | erali relative al servizio C.B.I.    | 16/11/2020     | 16/11/2020    | si riprova               |                          | - 1 | SP 1       |             | ٠       |           |    |
|                     |                 | 20200015        | BRAGIOTO     | Multicanalità | Firma Esterna | a - UNIWEB - Elenco rann   | orti                                 | 12/11/2020     | 12/11/2020    |                          |                          | _   | SP 1       |             | na      |           |    |
|                     |                 |                 | 212101010    |               |               |                            |                                      |                | 12.1.1.2020   |                          |                          |     |            |             |         |           |    |

# <u>lcone</u>

Di seguito la descrizione delle icone relative agli <u>stati</u> utilizzati nella gestione documentale :

| Icona | Descrizione                                                                                                    |
|-------|----------------------------------------------------------------------------------------------------|
| AF    | Alla firma, ossia quelle richieste sottoposte a validazione formale pronte ad essere firmate (es. modulo da firmare)                                                                                                    |
| DC    | Da caricare, ossia quelle richieste sottoposte a validazione formale che richiedono il caricamento di un documento (es. bilancio aggiornato da inviare)                                                                                                    |
| PV    | Prendere visione, ossia quelle richieste sottoposte a visione formale che richiedono la presa visione di un documento (es. visione pre-contratto)                                                                                                    |
| EP    | Firmati parzialmente, ossia quelle richieste che necessitano della firma di ulteriori firmatari abilitati (es. firmato, ma in attesa degli altri firmatari necessari)                                                                                                    |
| VP    | Visto parzialmente, ossia quelle richieste che necessitano della visione di ulteriori destinatari<br>abilitati (es. visionato, ma in attesa dell'altro dei visualizzatori necessari)                                                                                                    |
| SP    | Spedito in attesa di conferma, ossia quelle richieste inviate alla Banca ma in attesa di conferma da parte del Gestore                                                                                                    |
| EC    | In compilazione errata, ossia quelle richieste che presentano errori segnalati dall'utente in attesa di verifica dal Gestore (es. documento illegibile, dettagli errati)                                                                                                    |
| ER    | Scartato, ossia quelle richieste che sono state scartate dalla Banca (es. documento errato, dettagli all'interno del documento errati)                                                                                                    |
| CN    | Confermato, ossia quelle richieste che hanno ricevuto conferma tecnica da parte del Gestore<br>(es. conferma documento banca firmato, corretto invio documento richiesto), oppure, nel<br>caso non sia necessaria alcuna azione dal Gestore, lo stato corrisponde alla conclusione<br>positiva del processo |
| SC    | Scaduto, ovvero quelle richieste per le quali la conferma non è pervenuta entro la data di<br>scadenza                                                                                                    |

Altre icone utilizzate sono le seguenti:

| lcona       | Descrizione                                                                                                 |
|-------------|----------------------------------------------------------------------------------------------------|
| N           | Reminder da leggere, indica che la richiesta ricevuta non è ancora stata visionata in<br>dettaglio          |
| ۲           | Reminder letto, indica come reminder che la richiesta ricevuta è stata già visionata in<br>dettaglio        |
| $\odot$     | Cliccando sull'icona "Check" l'utente darà conferma                                                         |
| ٩           | Cliccando sull'icona di "Dettaglio" l'utente potrà visualizzare il dettaglio della richiesta<br>selezionata |
| <b>.</b> \$ | Cliccando sull'icona "Firma" l'utente potrà selezionare di firmare un documento/ modulo<br>banca            |
|             | Cliccando sull'icona "Visualizzato" l'utente darà conferma di aver preso visone del<br>documento richiesto. |
| A           | Cliccando sull'icona "Segnala Errore" l'utente potrà indicare che la richiesta contiene un<br>errore        |

I tasti funzione saranno abilitati in base ai privilegi impostati per l'utente in modo tale da prevenire azioni non autorizzate.

## <u>Menu</u>

Le voci di menu sono suddivise per tipologia documento (di seguito alcune categorie)

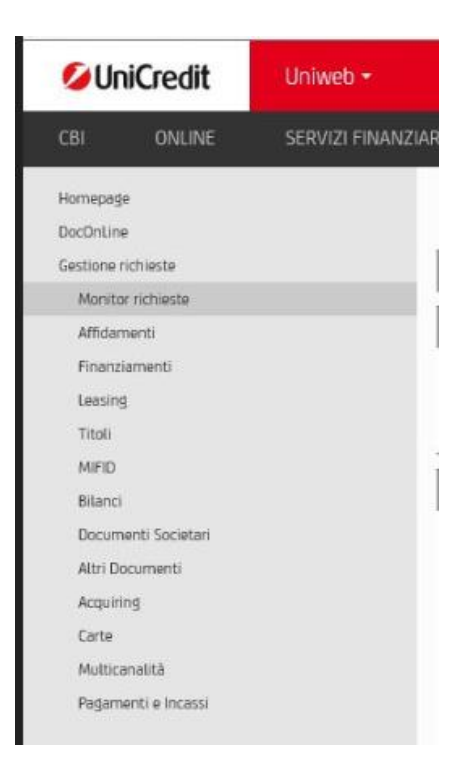

### Sezione operativa

Selezionando sulle singole voci di menu si accede alla specifica tipologia di documento dove sarà visualizzato il consueto filtro per una ricerca più dettagliata.

In alternativa è possibile passare dai documenti In lavorazione a quelli Archiviati cliccando sul relativo "tab".

Le righe in grassetto si riferiscono a documenti di pertinenza della persona che ha fatto l'accesso.

| 💋 UniCredit                             | Uniweb 🕶 |                                |                |             |              |                |                     |            |              |       | ¢              | 88       | ¢D (        | 5 5     | 03:57      | •     |
|-----------------------------------------|----------|--------------------------------|----------------|-------------|--------------|----------------|---------------------|------------|--------------|-------|----------------|----------|-------------|---------|------------|-------|
| CBI ONLINE                              |          |                                | AREA DOCUMENTI |             |              |                |                     |            |              |       |                |          |             |         |            |       |
| Homepage<br>DocOnLine                   |          | Monitor                        |                |             |              |                |                     |            |              |       |                |          |             | G       | <b>n</b> 🖶 | L UAT |
| Gestione richieste<br>Monitor richieste | _        | ∧ Filtro applicato             |                |             |              |                |                     |            |              |       |                |          |             |         |            |       |
| Gestione rischi finanziari              |          | V Dashboard                    |                |             |              |                |                     |            |              |       |                |          |             |         |            |       |
| Affidamenti<br>Finanziamenti            |          | CATEGORIA<br>Altri documenti   | Alla firma     | Da caricare | Prendere vis | ione           | Firma parziale      | Visi       | one parziale | Spec  | lito           | Errore o | ompilazione |         | Totale     | e     |
| Leasing                                 |          | Acquiring<br>MIFID             | 0              | 0           | 0            |                | 0                   |            | 0            | 2     |                |          | 0           |         | 2          |       |
| Titoli<br>MifiD                         |          | Scheda Prodotto<br>Affidamenti | 0              | 0           | 1            |                | 0                   |            | 0            | 0     |                |          | 0           |         | 1          |       |
| Bilanci<br>Documenti Societari          |          | Carte<br>Multicanalità         | 0              | 0           | 0            |                | 0                   |            | 0            | 0     |                |          | 0<br>1      |         | 0          |       |
| Attri Documenti                         |          | Leasing                        | 0              | 0           | 0            |                | 0                   |            | 0            | 0     |                |          | 0           |         | 0          |       |
| Carte                                   |          |                                |                |             |              |                |                     |            |              |       |                |          |             |         |            |       |
| Multicanalità<br>Pagamenti e Incassi    |          | IN LAVORAZIONE ARC             | HIVIATI        |             |              |                |                     |            |              |       |                |          |             |         |            |       |
| Schede prodotto                         |          | N° Richiesta                   | Cliente        | Categoria   | Documento    | Data Richiesta | Data                | a Scadenza | Note         | Stato | N° Destinatari |          | Letto/da    | leggere |            |       |
|                                         |          | 20210071                       | NEW WORLD      | Affidamenti | Allegato 4   | 16/06/2021     | 28/0                | 7/2021     |              | AF    | 1              |          | 2           |         |            |       |
|                                         |          | 20210070                       | NEW WORLD      | Affidamenti | Allegato 4   | 16/06/2021     | 28/0                | 7/2021     |              | AF    | 1              |          | ۵           |         |            |       |
|                                         |          | 20210066                       | NEW WORLD      | Affidamenti | Allegato 4   | 16/06/2021     | 28/0                | 7/2021     |              | AF    | 1              |          | ۵           |         |            |       |
|                                         |          | 20210063                       | NEW WORLD      | Affidamenti | Allegato 4   | 16/06/2021     | 28/0                | 7/2021     |              | AF    | 1              |          | ۵           |         |            |       |
|                                         |          | 20210061                       | NEW WORLD      | Affidamenti | Allegato 4   | 15/06/2021     | 27/0                | 17/2021    |              | wĸ    | 1              |          | ۵           |         |            |       |
|                                         |          |                                |                |             |              |                | 20 righe per pagina | •          |              |       |                |          |             |         |            |       |
|                                         |          |                                |                |             |              |                |                     |            |              |       |                |          |             |         |            |       |

La tabella contenente la lista delle richieste ("In lavorazione" o "Archiviati") è composta dai seguenti campi:

- N° Richiesta: questo numero avrà corrispondenza con il N° Richiesta che visualizza il Gestore nel Cruscotto. Cliccando su questo identificativo richiesta si accede al dettaglio della stessa;
- Cliente: indica all'utente su quale società è diretta la richiesta;
- o **Documento**: indica, in sintesi, il documento specifico richiesto dal Gestore;
- **Data Richiesta**: indica il giorno in cui la richiesta è stata inviata all'utente. Questo campo viene alimentato in automatico dal sistema;
- o **Data Scadenza**: indica la data entro cui compiere la richiesta fatta dal Gestore.
- **Note**: si visualizzare l'ultima nota/commento ricevuto dal Gestore o inserito dall'Utente;
- **Stato**: indica lo status attuale della richiesta;
- **N° Destinatari**: Indica il numero di destinatari totali necessari per completare la richiesta del Gestore in caso di firma congiunta.
- **Letto/da leggere**: serve a ricordare all'utente se lui stesso ha visionato la richiesta. Il potere di passare da busta chiusa a busta aperta ce l'ha solo il destinatario, mentre agli altri user che visionano la richiesta, non viene visualizzata alcuna busta in quella colonna. In dettaglio:
  - se icona è "busta chiusa" indica che la richiesta è ancora da visionare e alimenterà la sezione "Avvisi";
  - se icona è "busta aperta" indica che la richiesta è gia stata visionata dal destinatario.
  - Dopo che l'utente ha visonato la richiesta in dettaglio cambierà stato;
- **Numero righe per pagina**: Un pulsante che indica quanti risultati sono visibili per pagina. Il numero è modificabile cliccandoci sopra

Selezionando una singola richiesta, dalla tabella delle richieste "In lavorazione/Archiviati", tramite il link sul Numero Richiesta, l'utente potrà visionare la pagina contenente tutti i dettagli della richiesta del Gestore ed agire in base alla tipologia di documento.

| UniCredit                                                                                  | Uniweb - |                                                                                     |                                          |                                        |                                      |                              | 🕸 88 🚓 🌜                               | 12 O4:11 🔿    |
|--------------------------------------------------------------------------------------------|----------|-------------------------------------------------------------------------------------|------------------------------------------|----------------------------------------|--------------------------------------|------------------------------|----------------------------------------|---------------|
| CBI ONUNE                                                                                  |          |                                                                                     | AREA DOCUMENTI                           |                                        |                                      |                              |                                        |               |
| Homepage<br>DocOnLine<br>Destione richieste                                                |          | < Affidamenti                                                                       |                                          |                                        |                                      |                              |                                        | 0 A 🖶 🗖 uat 🛆 |
| Monitor richieste<br>Gestione rischi finanziani<br>Affidamenti<br>Finanziamenti<br>Leasing |          | N <sup>e</sup> Richiesta:<br>Categoria:<br>Data Richiesta:<br>V Detteslii firmatari | 20210063<br>Affidamenti<br>16/06/2021    |                                        | Cliente:<br>Skato:<br>Data Scadenza: | NEW WORLD<br>28/07/2021      |                                        |               |
| Mifito<br>Bilanci<br>Documenti Societari                                                   |          | N° Destinatari<br>1                                                                 | Nome Destinatari<br>GIORDANO MATILDI     | 1                                      | Ruolo<br>LR-Legsle rapp.             | Data Stato<br>18/06/2021     | Stato azione<br>Alta firma             |               |
| Altri Decumenti<br>Acquiring<br>Carte<br>Mutticanalită<br>Pagamenti e incassi              |          | ∧ Note Nessuna nota dispor<br>∨ Lista allegati<br>Data Stato                        | inibite                                  |                                        | Nome File                            |                              |                                        |               |
| Schede prodotto                                                                            |          | 18/08/2021                                                                          |                                          |                                        | E2E001.PDE                           |                              |                                        |               |
|                                                                                            |          | 🕒 🖶 🖂 🔾                                                                             | C () () () () () () () () () () () () () | ned read-only to prevent modification. |                                      |                              | faa                                    | ble Edition   |
|                                                                                            |          |                                                                                     | Allegato                                 | o 4 – Garanzia diretta –               | Modulo richiesta ageve               | olazione soggetto beneficiar | rio finale – Pagina 1 di 23            | 3             |
|                                                                                            |          |                                                                                     | ATA:                                     | _                                      | AL SOGG                              | MODU<br>ETTO RICHIEDENTE DEL | ILO DA PRESENTARE<br>FONDO DI GARANZIA |               |
|                                                                                            |          | 8,26 x 11,69 in                                                                     | FONDO DI                                 | GARANZIA A FAVOR                       |                                      | MEDIE IMPRESE - LEGGE        | 662/96                                 |               |

Nella pagina di dettaglio viene visualizzato:

- 1) I dati di riepilogo della richiesta
  - N° Richiesta: corrisponde all'ID della richiesta
  - Cliente: indica all'utente su quale società è diretta la richiesta;
  - **Categoria**: indica di quale macro famiglia di documenti dello scambio documentale fa parte la richiesta;
  - Stato: indica lo status attuale della richiesta
  - Data Richiesta: indica il giorno in cui la richiesta è stata inviata all'utente;
  - Data Scadenza: indica la data entro cui compiere la richiesta fatta dal Gestore;
- 2) Un elenco a scomparsa che riporta i **Dettagli firmatari** richiesti per quella richiesta:
  - Numero Destinatari;
  - Nome Destinatario;
  - Ruolo aziendale Destinatario;
  - Data Stato: data dell'ultimo cambio di stato;
  - Stato Azione: stato corrente;
- 3) Una lista a scomparsa Note contenente lo storico dello scambio di messaggi intervenuto con il Gestore
- 4) La Lista Allegati che riporta i documenti presenti nella richiesta:
  - Data Stato: data dell'ultimo intervento sul documento allegato;
  - Nome file: link per aprire il documento nell'apposita finestra della pagina
- 5) Un'anteprima del primo documento in elenco all'interno della richiesta.

L'utente abilitato avrà la possibilità di premere sul pulsante "firma" per procedere alla sottoscrizione dei documenti. Il Gestore può richiedere la firma del documento da parte di uno o più firmatari in caso di firma congiunta.

Premuto il bottone **Firma**, verrà richiesto prima l'inserimento del codice OTP e successivamente la password del certificato digitale; alla conclusione del processo di firma il documento viene quindi spedito al gestore.

## Particolari profilazioni

Di default <u>tutti i facoltizzati</u> con Certificato di Firma Digitale possono accedere alla sezione di scambio documentale e solo i diretti destinatari della richiesta sono anche autorizzati a firmare/prendere visione.

L'Amministratore dei profili è in grado, in modo autonomo, di definire la visibilità dell'intera sezione o di specifiche categorie di documenti (ad es. Finanziamenti, Affidamenti, MIFID, ecc. – vd img. sotto) e quindi di consentirne la visualizzazione ed eventualmente, se richiesto, di sottoscrivere/prendere visione dei documenti in esso contenuti e a lui puntualmente indirizzati.

|                                           | _                          |             |                              |                  |                          |                                  |                |               |                          |                          |                       |                |               |
|-------------------------------------------|----------------------------|-------------|------------------------------|------------------|--------------------------|----------------------------------|----------------|---------------|--------------------------|--------------------------|-----------------------|----------------|---------------|
| paga                                      | Monitor                    |             |                              |                  |                          |                                  |                |               |                          |                          |                       |                | 0 6 5         |
| Line<br>os sidbiorte                      | -                          |             |                              |                  |                          |                                  |                |               |                          |                          |                       |                |               |
| alter sichierte                           | ▲ Filtro applis            | rato        |                              |                  |                          |                                  |                |               |                          |                          |                       |                |               |
| famenti                                   | → Dashboard                |             |                              |                  |                          |                                  |                |               |                          |                          |                       |                |               |
| ziementi                                  |                            |             |                              |                  | Indexed of sources       |                                  | × .            |               |                          |                          |                       |                | 11            |
| ud                                        | CA                         | TEGORIA     | Alla                         | firma            | Da caricare              | Prendere visione                 | Firma parz     | riale         | Visione parziale         | Spedito                  | Errore                | compilazione   | To            |
| a                                         | Altri                      | documenti   |                              | 0                | 0                        | 0                                | 0              |               | 0                        | 0                        |                       | 0              |               |
|                                           |                            | MIFID       |                              | 0                | 0                        | 0                                | 0              |               | 0                        | 0                        |                       | 0              |               |
|                                           | Sche                       | da Prodotto |                              | 0                | 0                        | 1                                | 0              |               | 0                        | 0                        |                       | 0              |               |
| 2                                         | A                          | fidamenti   |                              | 0                | 0                        | 0                                | 0              |               | 0                        | 1                        |                       | 0              |               |
| nenti Societari                           |                            | Carte       |                              | 0                | 0                        | 0                                | 0              |               | 0                        | 0                        |                       | 0              |               |
| Documenti                                 | M                          | leasing     |                              | 0                | 0                        | 0                                | 0              |               | 0                        | 1                        |                       | 1              |               |
| ring                                      |                            | county      |                              |                  |                          |                                  | <u>ੱ</u>       |               |                          | Č.                       |                       |                |               |
|                                           |                            |             |                              |                  |                          |                                  |                |               |                          |                          |                       |                |               |
| canalità                                  | _                          |             |                              |                  |                          |                                  |                |               |                          |                          |                       |                |               |
| menti e Incassi                           | IN LAVORACI                | ONF ADDIN   | TART                         |                  |                          |                                  |                |               |                          |                          |                       |                |               |
| le prodotto                               |                            | PART        |                              |                  |                          |                                  |                |               |                          |                          |                       |                |               |
|                                           | Nº Richiesta               | Cliente     | Categoria                    | Documento        |                          |                                  | Data Richiesta | Data Scadenza | Note                     |                          | Stato                 | Nº Destinatari | Letto/da legg |
|                                           | 29299022                   | BRAGIOTO    | Multicanalità                | Firma Esterna    | UNIWEB - Soggetti auto   | izzati all'utilizzo del servizio | 30/11/2020     | 30/11/2020    | Firmatari necessari: Nia | ne Fortunato Barbieri Ce | 45                    | 1              |               |
|                                           |                            | BRAGIOTO    | Attidamenti                  | Contratto apercr | edito imprese semplice   |                                  | 30/11/2020     | 01/12/2020    |                          |                          | 58                    | 1              |               |
|                                           | 20200021                   |             |                              |                  | adto immenia semalica    |                                  | 27/11/2020     | 28/11/2020    |                          |                          | 58                    | 1              |               |
| a modifica della                          | 20200021                   | BRAGIOTO    | Attidamenti                  | Contratto apercr | conto antreche sempleore |                                  |                |               |                          |                          | and the second second |                |               |
| a modifica della<br>pilità può riguardare | 20200021 20200020 20200019 | BRAGIOTO    | Attidamenti<br>Mutticanalità | Firma Esterna -  | UNIWEB - Norme generali  | relative al servizio C.B.I.      | 16/11/2020     | 16/11/2020    | si riprova               |                          | 58                    | 1              |               |

Dalla sezione *UniWeb > AMMINISTRAZIONE > Gestione profili e parametri > Utenti* e selezionando il singolo Firmatario, cliccando sul pulsante MODIFICA ABILITAZIONI è possibile intervenire puntualmente sull'operatività delle varie voci di menu della sezione Gestione Richieste (Scambio Documentale)

| Universit                                   | •                        |                   |        |          |                |              | (\$) <b>(</b> \$)     | ça 🎖 | ☆ <b>04:30</b> Ů         |
|---------------------------------------------|--------------------------|-------------------|--------|----------|----------------|--------------|-----------------------|------|--------------------------|
| CBI ONLINE SERVIZI FI                       | INANZIARI AMMINISTRAZION |                   |        |          |                |              |                       |      |                          |
| Homepage<br>Gestione profili e parametri    | Gestione Utente          |                   |        |          |                |              |                       |      | 0 🏚 🖶 🗸 uat              |
| Utenti                                      | ✓ Filtro                 |                   |        |          |                |              |                       |      |                          |
| Gruppi<br>Rapporti                          | Azienda                  | A9526 - NEW WORLD | ~      |          | Ť              |              |                       |      |                          |
| Param. Gest. DocOnLine                      | Tipo utente              | Tutti             | ~      |          |                |              |                       |      |                          |
| Gestione CID                                | Stato utente             | Tutti             | ~      |          |                |              |                       |      |                          |
| Gestione parametri Seda                     | Stato Operativita'       | Tutti             | ~      |          |                |              |                       |      |                          |
| Impostazioni sicurezza<br>Internal Approval | $\bigcirc$               |                   |        |          |                |              |                       |      |                          |
|                                             | Lista Utenti             |                   |        |          |                |              |                       |      |                          |
|                                             | Id utente                | Nome              | Stato  | Funzioni | Rapporto       | Tipo         | Azioni                |      |                          |
|                                             | F2690                    | MATILDE           | Attivo |          |                | Firmatario A | / 品 編 篇 0             |      |                          |
|                                             | F7834(                   | ALBERICO          | Attivo |          |                | Firmatario   | / 6 & E E O           |      |                          |
|                                             | F77L                     | BIAGIO            | Attivo |          |                | Firmatario   | Modifica abilitazioni |      |                          |
|                                             | - Q 🖳 🖿                  |                   |        | 20 ri    | ghe per pagina | •            |                       | (3 e | lementi / 0 selezionati) |
|                                             | 8 B 🖉                    |                   |        |          |                |              |                       |      |                          |
|                                             |                          |                   |        |          |                |              |                       |      |                          |
|                                             | Report disponibili       |                   |        |          |                |              |                       |      |                          |
|                                             |                          |                   |        |          |                |              |                       |      |                          |
|                                             | Ø                        |                   |        |          |                |              |                       |      |                          |

Si seleziona le voci di menu (che corrispondono alle categorie di documenti) e si può ABILATERE o DISABILITARE il firmatario nel vederle e quindi nell'operarvi (vd. sotto la visibilità dell'Amministratore sul profilo del facoltizzato)

| 💋 UniCredit                                                                                                    | Uniweb •                                                                                                    |                                                |   |  |  | \$\$ C | 94:35 | ٢ |
|----------------------------------------------------------------------------------------------------|----------------------------------------------------------------------------------------------------|------------------------------------------------|---|--|--|--------|-------|---|
| CBI ONLINE                                                                                                    | SERVIZI FINANZIARI AMMINISTRAZIONE AREA DOCUMENTI                                                                                                    |                                                |   |  |  |        |       |   |
| Hompogip<br>Gestione profile a parametri<br>Unerd<br>Gruppi<br>Rappoti<br>Param Gest. DocOntine<br>Gestione (DD)<br>Gestione garametri Stelle<br>Impostazioni sikorezza<br>Internet Approval | USTA FUNCTION       LETA CONT       APPLICACIONE PRIVIEGY       CESTIONE LIMIT         Image: Control of Privilic Variance       Image: Control of Privilic Variance       Annual         Image: Control of Privilic Variance       Image: Control of Privilic Variance       Annual         Image: Control of Privilic Variance       Image: Control of Privilic Variance       Annual         Image: Control of Privilic Variance       Image: Control of Privilic Variance       Image: Control of Privilic Variance         Image: Control of Privilic Variance       Image: Control of Privilic Variance       Image: Control of Privilic Variance         Image: Control of Privilic Variance       Image: Control of Privilic Variance       Image: Control of Privilic Variance         Image: Control of Privilic Variance       Image: Control of Privilic Variance       Image: Control of Privilic Variance         Image: Control of Privilic Variance       Image: Control of Privilic Variance       Image: Control of Privilic Variance         Image: Control of Privilic Variance       Image: Control of Privilic Variance       Image: Control of Privilic Variance         Image: Control of Privilic Variance       Image: Control of Privilic Variance       Image: Control of Privilic Variance         Image: Control of Privilic Variance       Image: Control of Privilic Variance       Image: Control of Privilic Variance         Image: Control of Privilic Variance       Image: Control of P | ۲۰ معنی می می می می می می می می می می می می می | V |  |  |        |       | ~ |

Allo stesso modo nel caso specifico in cui si desideri che un Firmatario sia in grado <u>esclusivamente</u> di vedere/operare in Scambio Documentale (sezione Area Documenti > Gestione Richieste) si dovrà operare come sopra ma <u>DISABILITANDO</u> tutto ciò che <u>nel transazionale</u> non si vuole che il Firmatario sia in grado di vedere/operare. Vedi per esempio sotto il caso specifico in cui si <u>sta disabilitando tutte le sezioni tranne Gestione Richieste</u> (Scambio Documentale).

| UniCredit                                                    | Uniweb +                                                                                                    |                                                                                                    |             |  |  |     | 04:53 🔿   |
|--------------------------------------------------------------|----------------------------------------------------------------------------------------------------|----------------------------------------------------------------------------------------------------|-------------|--|--|-----|-----------|
| CBI ONLINE                                                   | SERVIZI FINANZIARI AMMINISTRAZIONE AREA DOCUMENTI                                                                                                    |                                                                                                    |             |  |  |     |           |
| Homepage<br>Gestione profili e parametri<br>Utenti<br>Gruppi | Gestione utente     Nome Utenta: GIORDANO ALBERICO                                                                                                    |                                                                                                    |             |  |  | 0 🛉 | 🖶 🛄 uat 🗥 |
| Rapporti<br>Param. Gest. DocOnLine                           | LISTA FUNZIONI LISTA CONTI APPLICAZIONE PRIVILEGI                                                                                                    | GESTIONE LIMITI                                                                                                    |             |  |  |     |           |
| Gestione CID<br>Gestione parametri Seda                      | E All                                                                                                    | Azienda                                                                                                    | A NEW WOF   |  |  |     |           |
| Importation4 Scorezza                                        | OTANNE     SERVEZIAN     SERVEZIAN     SALA DOCUMENTI     OCONUme     AGAD DOCUMENTI     OCONUme     AGAD DOCUMENTI     OCONUme     OCONUme     O | Contesto selezionato     CB     ORLINE     SERVIZI FINANZIARI  Banca  Conti parzialmente assegne     Mal.     W    OR     Ordente assegne     Ordente assegne     Ordente assegne     Ordente assegne | Turs<br>ati |  |  |     |           |